### TÎNH ỦY ĐIÊN BIÊN **BAN TUYÊN GIÁO**

#### Số 804- CV/BTGTU V/v khai thác file nội dung giao lưu điển hình tiêu biểu trong học tập và làm theo Bác

ỦY BAN MẶT TRÂN TỔ QUỐC T.ĐIỆN BIẾN

DEN Ngày: 26.10 2018.

số:.2.5.28.....

#### Kính gửi: Ban Tuyên giáo các huyện, thị, thành ủy

lưu hổ sơ số: ...... Thực hiện Công văn số 5115-CV/BTGTW của Ban Tuyên giáo Trung ương, về khai thác file nội dung giao lưu các điển hình tiên tiến, trong học tập và làm theo tư tưởng, đạo đức, phong cách Hồ Chí Minh. Nhằm tiếp tục quảng bá rộng rãi kết quả giao lưu điển hình tiêu biểu trong học tập và làm theo tư tưởng, đạo đức, phong cách Hồ Chí Minh, Đài Truyền hình Việt Nam đã phát trên kênh VTV1 vào cuối tháng 8 đầu tháng 9/2018.

> Ban Tuyên giáo Tính ủy đề nghị các cơ quan thông tin, truyền thông truy cập vào địa chỉ http://share.fts.vtv.vn/ để khai thác nội dung giao lưu để tuyên truyền các gương điển hình tiên tiến, lan tỏa trong xã hôi.

> (User: fts.bantkbt1; Pass: fts@bantkbt; hướng dẫn sử dụng cụ thể gửi kèm theo công văn này).

Trân trong./.

Nơi nhân:

- Như kính gửi,

- Các cơ quan Báo chí của tỉnh.
- Các cơ quan có cổng/trang Thông tin Điện tử,
- Các đồng chí lãnh đạo BTG,
- Lưu VT + Bộ phân 05.

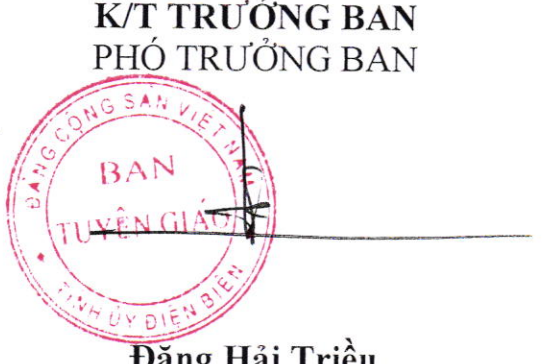

Đặng Hải Triều

## ĐẢNG CỘNG SẢN VIÊT NAM

Điện Biên, ngày 23 tháng 10 năm 2018

# HƯỚNG DẪN SỬ DỤNG HỆ THÔNG TRUYỀN FILE FTS

**Bước 1**: Mở trình duyệt IE hoặc Firefox , gõ địa chỉ: <u>http://share.fts.vtv.vn/</u> Người sử dụng dùng user/password được cấp để đăng nhập. Ví dụ: fts.bantkbt/\*\*\*\*\*\*\*

| aspel      | ra shares               |             |      |  |
|------------|-------------------------|-------------|------|--|
| Logged out |                         |             |      |  |
| Log In     |                         |             |      |  |
| Username   | fts.bantkbt             |             | <br> |  |
| Password   | Log.In                  |             |      |  |
|            | Forgot your username of | r password? |      |  |

Bước 2 : Hệ thống sẽ tự động kiểm tra xem người dùng đã cài đặt Aspera Connect chưa. Nếu chưa cài đặt, hệ thống sẽ yêu cầu download và cài đặt phần mềm này.

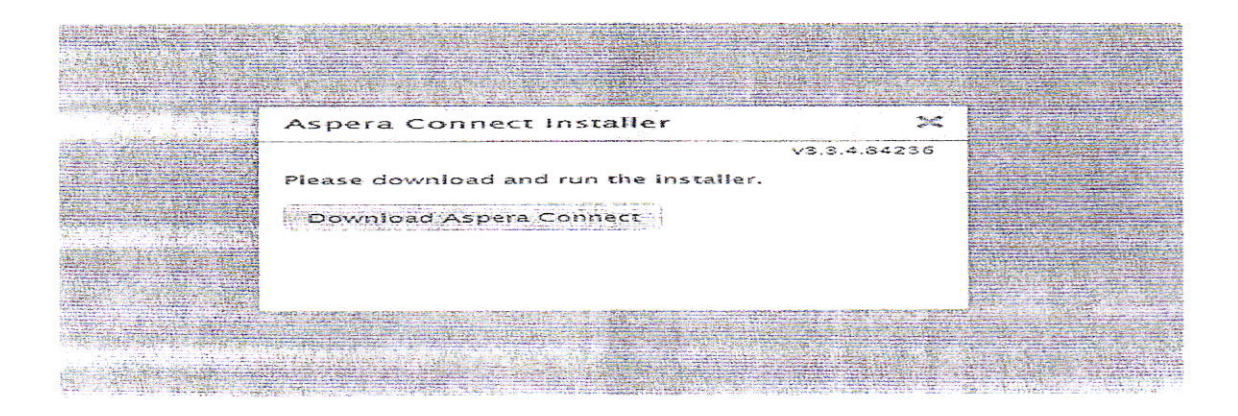

Bước 3:Sau khi download xong, click đúp vào file vừa download. Trên giao diện cài đặt, chọn Next.

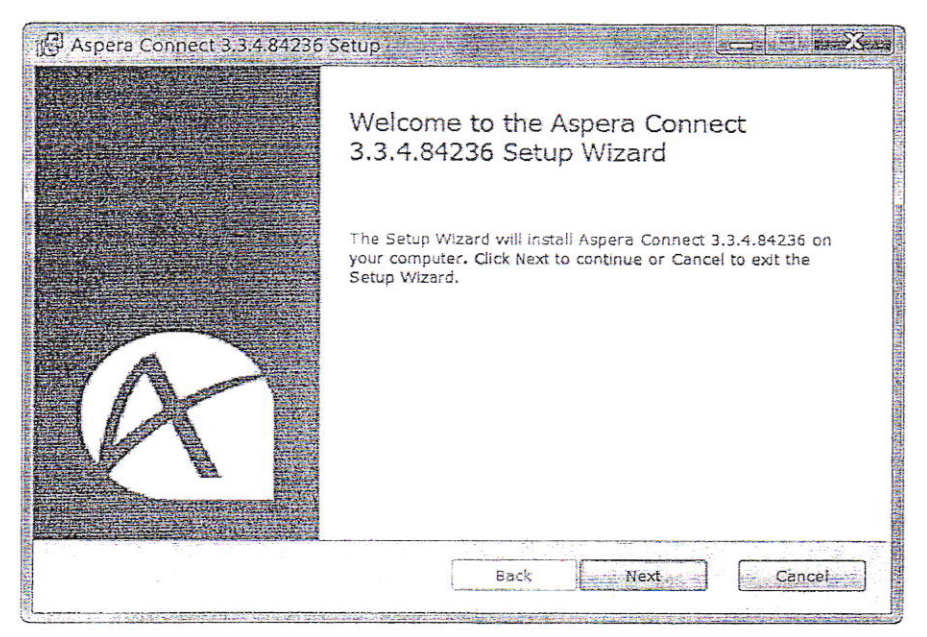

Bước 4: Tích chọn "I accept...." Rồi nhấn Next

| End-User License Agreement<br>Please read the following license agreement carefully                                                                                                    | @ aspera                                                                                                    |
|----------------------------------------------------------------------------------------------------|----------------------------------------------------------------------------------------------------|
| END-USER LICENSE AGREEMENT FOR ASPE<br>Updated 12/4/12                                                                                                    | ERA SOFTWARE                                                                                                    |
| This End-User License Agreement (the "Agreement") is<br>("User") and Aspera, Inc. ("Aspera"), the owner of cer-<br>have been provided to User either by Aspera or on bel-<br>to which aspera has granted the right to license or<br>Programs (a Licensee").<br>1<br>BY INSTALLING, OPYING, OR OTHERWISE USING THE S<br>AGREE TO BE BOUND BY THE TERMS OF THIS AG<br>WARRANTY DISCLAIMER, UMITATION OF LIABILITY, AN | a legal contract between you<br>rtain software programs that<br>half of Aspera by a third party<br>to sublicense the Software<br>SOFTWARE PROGRAMY, YOU<br>SREEMENT, INCLUSING THE<br>D TERMINATION 2 VISIONS |
| I accept the terms in the License Agreement                                                                                                    |                                                                                                    |
| Print Back                                                                                                    | Next Cancel                                                                                                    |

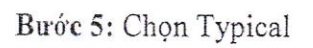

| Choose the setup type that best suits your n |                                  | r needs                             |                                          | <b>Maspera</b>      |              |    |
|----------------------------------------------|----------------------------------|-------------------------------------|------------------------------------------|---------------------|--------------|----|
|                                              | Typical                          | ost-common prog                     | ram features. Reco                       | ommended for n      | nost users.  |    |
| ſ                                            | Custom                           |                                     |                                          |                     |              |    |
|                                              | Allows users<br>will be installe | to choose which p<br>ed. Recommende | program features v<br>d for advanced use | vill be installed a | nd where the | θy |
|                                              |                                  |                                     |                                          |                     |              |    |
|                                              |                                  |                                     |                                          |                     |              |    |
|                                              |                                  |                                     |                                          |                     |              |    |

Bước 6: Chọn Install và chờ cho tới khi quá trình cài đặt kết thúc.

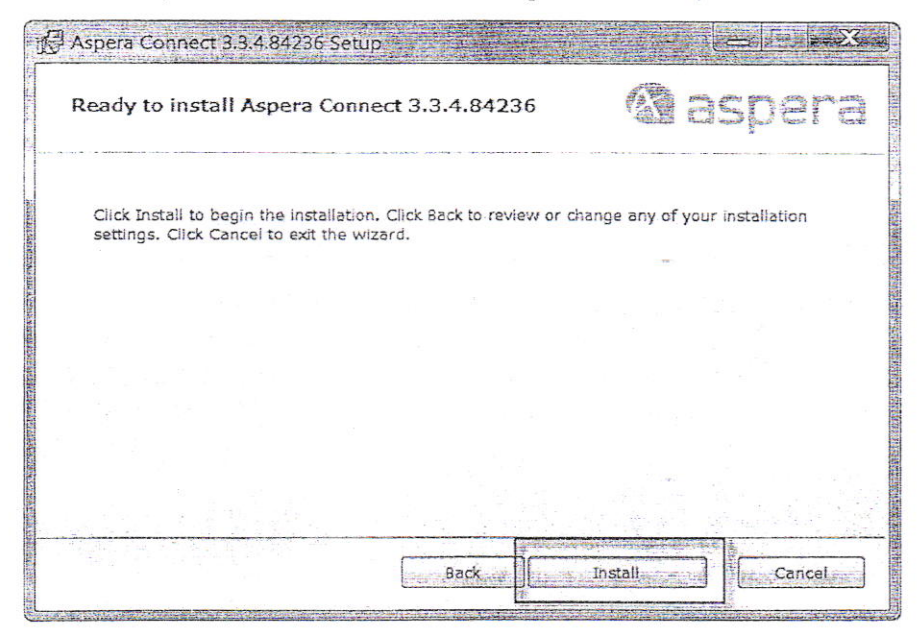

Bước 7 : Chọn phần Ban TKBT – gửi Đài các tỉnh :

💫 🕘 Thu vien Do hoa 🖸 Suggested Sites 🔹 🕘 Empowering our read... 👻

| 💮 aspera shares |                      |      |                                                                                                    |
|-----------------|----------------------|------|----------------------------------------------------------------------------------------------------|
| SHARES          |                      |      |                                                                                                    |
|                 |                      |      |                                                                                                    |
|                 | sandre over 1990 i S | <br> | 1. 187 - S. 2. 197 - 197 - 197 - 197 - 197 - 197 - 197 - 197 - 197 - 197 - 197 - 197 - 197 - 197 - 197 - 197 - |

Chú ý:- Tránh xung đột khi download file với phần mềm Aspera Connect, máy tính không được cài phần mềm Internet Download Manager.

Tài khoản nhận file : User : fts.bantkbt1 Pass : fts@bantkbt

Hỗ trợ kỹ thuật cài đặt truyền file:

Bùi Duy Phương Phòng Kỹ Thuật Thể Hiện Ban Thư Ký Biên Tập Đài THVN 0944 393 525 Lưu ý : dùng trình duyệt IE or Firefox 4.0